変更手順

① 主メニューにある「管理」ボタンをクリックします。

| @Ш架                      | 中央銀汗                               |        |                  | -                    | 73 Bizt | <u>田当者専用 様</u> 20213<br>文字サイズ 小 | F07月30日 13時23分378<br>大<br>ログアウト |
|--------------------------|------------------------------------|--------|------------------|----------------------|---------|---------------------------------|---------------------------------|
| <b>ホ</b> ーム              | 基本サービス 伝                           | 送サービス  | <b>(</b> )<br>承記 | 11 <u>1</u><br>1111日 | でんさい    | 外為Web                           | データ伝送依頼受付                       |
| ・ップページ                   |                                    |        |                  |                      |         |                                 | 8709001 へいプ 🕜                   |
| 未承認のま<br>未承認の取引的<br>ださい。 | 3 <b>取引 (合計0件)</b><br>一数をご確認の上、各取引 | を避択してく | お知ら              | せ<br>知らせはありま         | :tk.,   | <i>ৰ</i> ন্থ                    | のお知らせを表示                        |
| 承認待ち取引                   | I                                  | 0 @ >  |                  |                      |         |                                 |                                 |
| 作成中取引                    | (1052.10940)                       | 0 🖶 >  |                  |                      |         |                                 |                                 |
| 作成中取引                    | (伝送系画園入力)                          | 0 @ >  |                  |                      |         |                                 |                                 |
| 作成中取引                    | (伝送系ファイル受付)                        | 0 🖷 >  |                  |                      |         |                                 |                                 |

## ② 業務選択画面が表示されますので、「企業管理」ボタンをクリックします。

| 管理 業務選択 | BSSK001                                 |   | _ |
|---------|-----------------------------------------|---|---|
| 企業管理 >  | 「首都の組会や、各種機能の利用有無、限度額、手数料情報の登録・変更などが可能で | 2 |   |
| 利用者管理 〉 | 利用者情報の新規登録、登録されている利用者情報の変更・削除が可能です。     |   | I |
| 操作履歴照会  | ご目身または他の利用者が行った操作の履歴照会を行うことができます。       |   |   |
|         |                                         |   |   |

③ 作業内容選択画面が表示されますので、「先方負担手数料〔総合振込〕の変更」等のボタンをクリックします。

| 全集管理 作集内容进程 BIGA001                                                                                                    | רוע 🝞    |                                                                                                    |
|----------------------------------------------------------------------------------------------------|----------|----------------------------------------------------------------------------------------------------|
| 全菜協範       企業協範の改要     >       企業関係の改要     >                                                                                                    | -        | 振込手数料設定の変更対象ボタンは、お客さまによって異な<br>ります。                                                                                |
| 日接代語 日接代語 日接大行の変更  日底大行党家できます。 希知者大行党家できます。                                                                                                    |          | ※ お客さまによっては振込手数料が複数設定されています。<br>この場合は、振込手数料をすべて変更してください。                                                           |
| 年社は信頼     第二方角目を着加く(福祉活気)の皮素     )     第二方角目を着加く(福祉活気)の皮素     )     第二方角目を着加く(福祉活気)の皮素     )     第二方角目を着加く(福祉活気)の皮素     )     第二方角目を着加く(福祉活気)の皮素     )     第二方角目を通知(福祉支気できます,     第二方角目を通知(福祉支気できます,     第二方角目を通知(福祉支気できます,     第二方角目を通知(福祉支気できます,     第二方角目を通知(福祉支気できます,     第二方角目を通知(福祉支気できます,     第二方角目を通知(福祉支気できます,     第二方角目を通知(福祉支気できます,     第二方角目を通知(福祉支気できます,     第二方向目を通知(福祉支気できます,     第二方向目を通知(福祉支気で音,     第二方向目を通知(福祉支気で音, | <u>}</u> | ※ 他のソフトウエアで作成したデータを使用して総合振込<br>を行っている場合は、Bizダイレクトに振込手数料を設<br>定していないことがあります。この場合は、他のソフトウ<br>エアにある振込手数料の設定を変更してください。 |

④ 先方負担手数料〔総合振込〕の変更等の画面が表示されますので、振込手数料を変更し、「変更」ボタンをクリックして作業終了です。

| 企業管理 先方負担手数料 [総合                   | 合振込] 変更 BKGK022 ヘルプ ⑦                                |   | 振込手数料に、ご | 不明な点がある場合は、 |
|------------------------------------|------------------------------------------------------|---|----------|-------------|
| 先力和日子部N (和会話人) をおま 25              | 1947                                                 |   |          |             |
| 変更内容を入力の上、「変更」ボタンを!                | クリックしてください。                                          |   | お取引店へお問い | 合わせください。    |
| 先方負担于數料情報                          |                                                      |   |          |             |
| 78RH#20                            | 新聞や が は に たの時は展刊 ネルデジャンに展刊                           |   |          |             |
|                                    | 1 m #AB7105UM                                        |   |          |             |
| 基準手数料情報                            |                                                      |   |          |             |
| <b>基华于欧</b> 州                      | ≪振込手数料変更例≫                                           |   |          |             |
| 原埠于原料质达                            |                                                      |   |          |             |
| 手数料バターン一覧                          |                                                      |   |          |             |
| 東新金原華西(円)<br>(平内数学10代20月)<br>(2011 | (#32/59→52/37/83# (#1)<br>(#32/86/07)<br>(#32/86/07) |   |          |             |
| 1~                                 | 0 220 495                                            | < |          | <b>④</b> −1 |
| 30,000 ~                           | 0 440 660                                            |   |          |             |
|                                    |                                                      |   |          |             |
|                                    |                                                      |   |          |             |
|                                    |                                                      |   |          |             |
|                                    |                                                      |   |          |             |
|                                    |                                                      |   |          |             |
|                                    |                                                      |   |          | <b>A-3</b>  |
| <                                  | ☆#管理メニューへ 現果 >                                       |   |          | ⊕-∠         |
|                                    |                                                      |   |          |             |

振込手数料(1件につき)

|                     |         |       |       |                                                                                                    |       | (消費税等を含む) |  |
|---------------------|---------|-------|-------|----------------------------------------------------------------------------------------------------|-------|-----------|--|
| ゴ利田区公               | お振込先    |       | 改え    | と 前 しんしょう しんしょう しんしょ しんしょ | 改定後   |           |  |
| こ利用区方               |         |       | 3万円未満 | 3万円以上                                                                                                    | 3万円未満 | 3万円以上     |  |
|                     | 当行あて    | 同一店あて | 0円    | 0円                                                                                                    | 0円    | 0円        |  |
| 基本サービス              | 31100 C | 他店あて  | 110 円 | 330 円                                                                                                    | 110 円 | 330 円     |  |
|                     | 他行あて    |       | 440 円 | 660 円                                                                                                    | 385 円 | 550円      |  |
|                     | 当行あて    | 同一店あて | 0円    | 0円                                                                                                    | 0円    | 0円        |  |
| データ伝送サービス<br>(総合振込) |         | 他店あて  | 220 円 | 440 円                                                                                                    | 220 円 | 440 円     |  |
|                     | 他行あて    |       | 550円  | 770 円                                                                                                    | 495 円 | 660 円     |  |